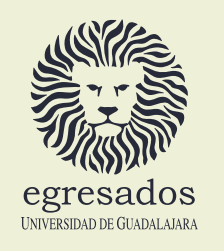

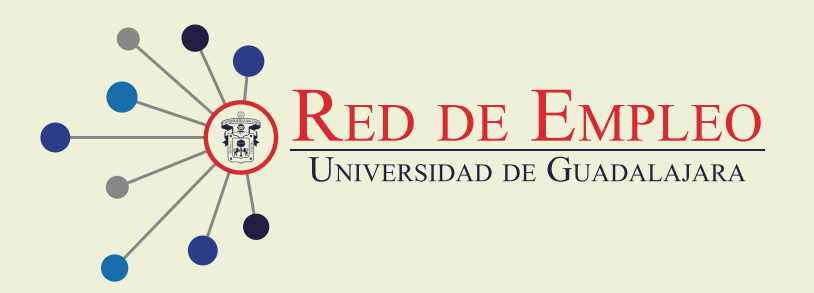

## **EMPRESA ¿YA TE REGISTRASTE?** Sigue estos sencillos pasos:

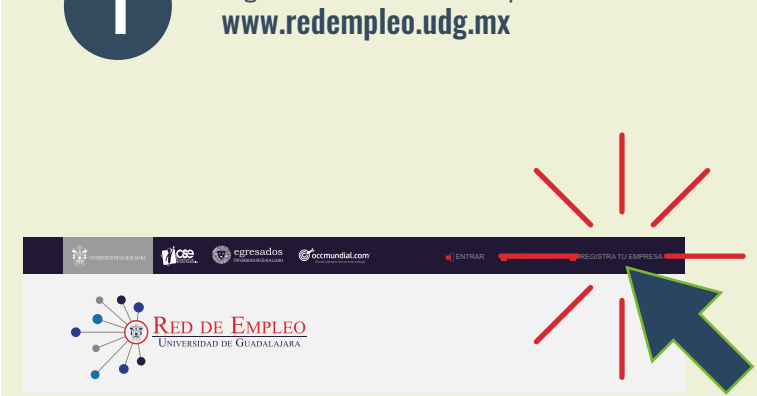

Registra los datos de la empresa en:

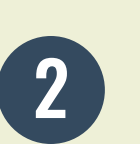

Recibirás un correo de confirmación cuando tu empresa haya sido validada por el personal de UdeG (recuerda revisar tu bandeja de "correo no deseado" o "spam")

|--|

3

Ingresa con el correo y la contraseña que registraste (recuerda que la validación tiene una duración máxima de hasta 3 días hábiles).

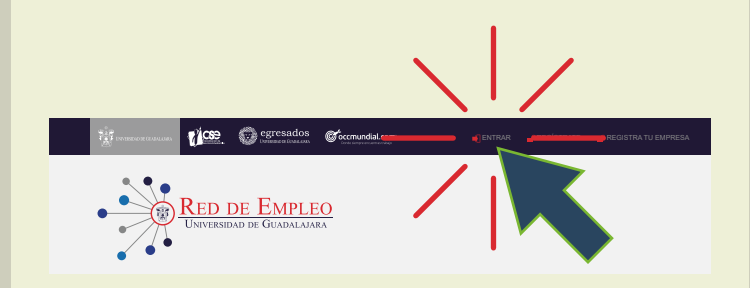

| J |
|---|
|   |

Los candidatos interesados se postularán a tu vacante (te llegará un correo de notificación cada vez que se postule un candidato).

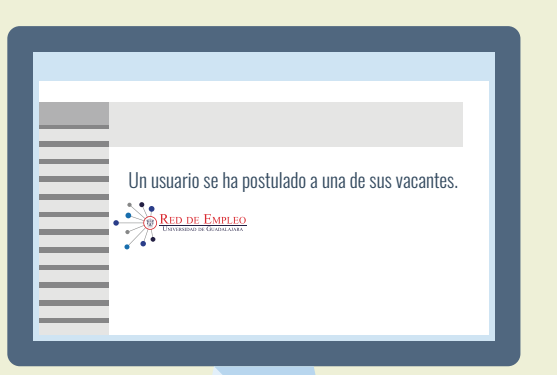

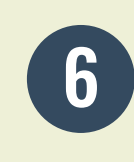

Podrás ver la información del postulado en "Historial de vacante 🔶 Nombre de la vacante 
Postulados"

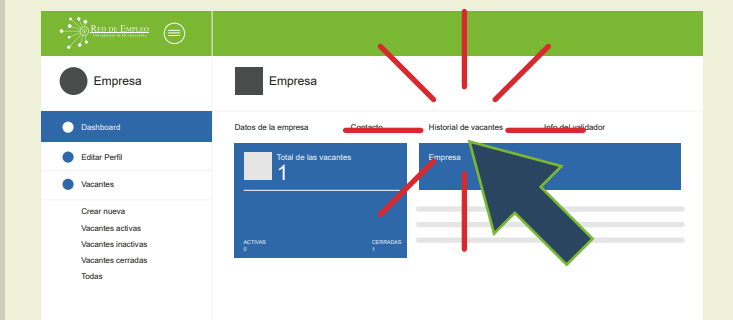

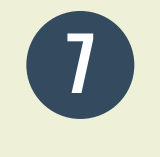

En caso de que el candidato cubra el perfil de la vacante, la empresa será la responsable de contactarlo y pasar a una segunda etapa.

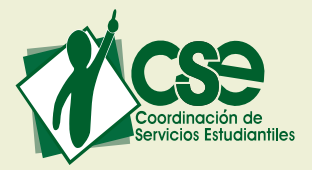

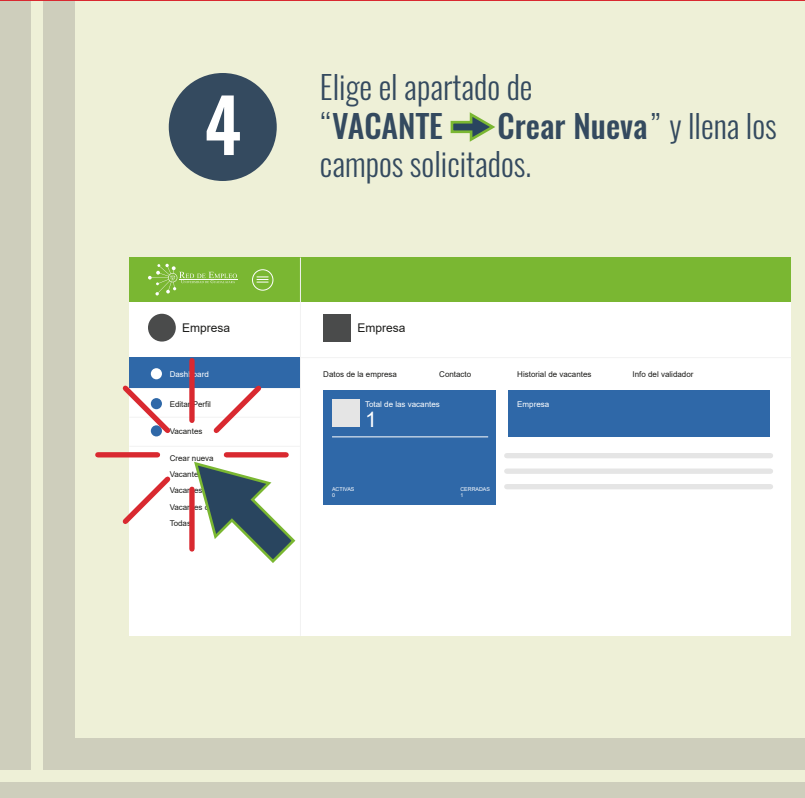